- 1. 机器拨至 init 模式
- 2. 送电 (24 VDC)
- 3. 连接 Ethernet 电缆

| 4. 于下图中,按下 🛛 👘                                          | Search for modules<br>按键                                                                                                    |  |
|---------------------------------------------------------|----------------------------------------------------------------------------------------------------|--|
| 🝳 Yotta Utility                                         |                                                                                                    |  |
| <u>F</u> ile <u>T</u> ools <u>L</u> anguage <u>H</u> el | q                                                                                                    |  |
|                                                         |                                                                                                    |  |
| Ports<br>COM1<br>COM2<br>Ethernet<br>正子 192.168.1.20    | Connection<br>Modbus TCP/IP<br>Modbus<br>Modbus<br>RTU ASCII<br>Station ID (0~255)<br>From 0 (Hex: 00)<br>To 10 (Hex: 05)<br>Remote Server<br>IP Address 192, 168, 1 , 1<br>Local Port 502<br>Remote Port 2000<br>Connect Timeout 3000 ms<br>Response Timeout<br>250 ms |  |

## 5. 选取下图之 (\*)1855

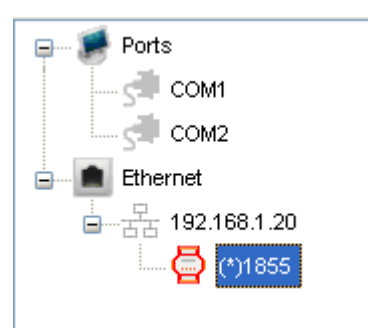

6. 完成设定后, 按下 Update 按键

| System Settings Ethernet Settings Alias | ]                                            |
|-----------------------------------------|----------------------------------------------|
| Comm. Fail Safe                         | Power-up Output                              |
| <b>A A A A A D D D D D D D D D D</b>    | <b>a a a a b b b c b c c c c c c c c c c</b> |
| Timeout Settings :<br>123 msec          |                                              |
| Restore                                 | Update                                       |

7. 完成设定后, 按下 Update 按键

| System Settings        | Ethernet Settings Alias |                               |
|------------------------|-------------------------|-------------------------------|
| Description 18x-Series |                         | http://192.168.1.1            |
| Verified Codes         | 88888888                | Device ID 1                   |
| Protocol Mod           | bus TCP/IP 🔽            | MAC Address 00-49-00-2E-51-0F |
| ⊙ DHCP                 |                         |                               |
| - 🔿 IP Addr            | ess                     | Port                          |
| IP                     | 192 . 168 . 1 . 1       | Local 502                     |
| Mask                   | 255 , 255 , 255 , 0     |                               |
| Gateway                | 0.0.0.0                 | Restore Update                |
|                        |                         |                               |

## 8. 完成设定后, 按下 Update 按键

| System Settings Ethernet Settings Alias          |  |  |
|--------------------------------------------------|--|--|
| Digital Output   D00 D00 D01 D01 D02 D02 D03 D03 |  |  |
| Digital Input                                    |  |  |
| DI0 DI0 DI1 DI1 DI2 DI2 DI3 DI3                  |  |  |
| DI4 DI4 DI5 DI5 DI6 DI6 DI7 DI7                  |  |  |
| Clear Default Restore Update                     |  |  |